## HƯỚNG DẪN DOANH NGHIỆP CẬP NHẬT THÔNG TIN VÀO CƠ SỞ DỮ LIỆU CHUYÊN NGÀNH DU LỊCH CỦA TỈNH GIA LAI

**Bước 1:** Các doanh nghiệp đăng nhập vào trang <u>https://bom.so/doanhnghiepgialai</u> đề lấy thông tin tài khoản gồm: tên đăng nhập + mật khẩu

**Bước 2:** Vào trang <u>https://gialaitourism.vn/</u> chọn **Đăng nhập** (phía bên tay phải và bên trên màn hình của bạn)

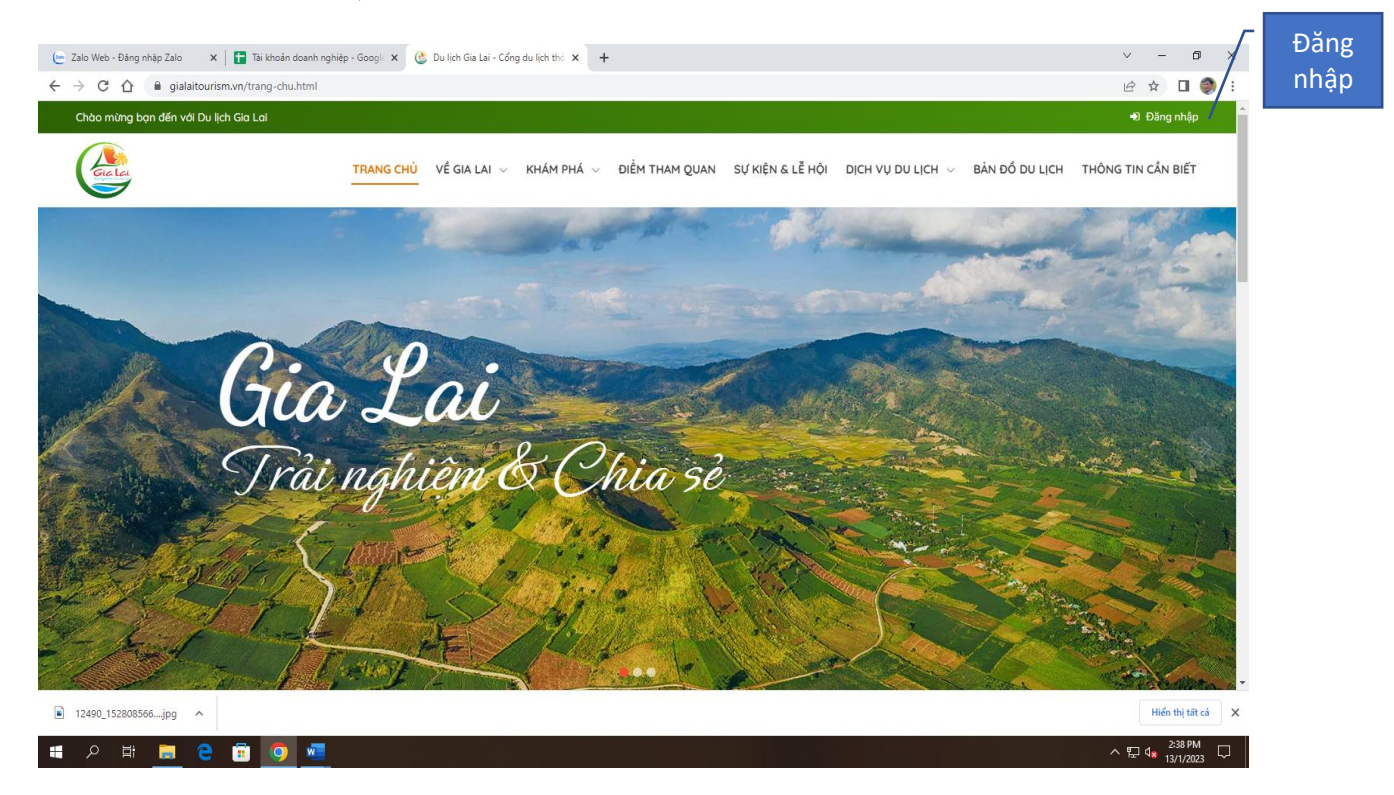

## **Bước 3:** nhập tên đăng nhập + mật khẩu đã được cấp $\rightarrow$ Enter

| 🔄 Zalo Web - Đăng nhập Zalo 🛛 🗙 📔 Tãi khoản doanh nghiệp - Googli 🗴 🔮 | 💈 Du lịch Gia Lai - Cổng du lịch thó 🗴 🕂                                                                                                    | ~ - 0 X                                                                  |
|-----------------------------------------------------------------------|----------------------------------------------------------------------------------------------------|--------------------------------------------------------------------------|
| ← → C △ 🔒 gialaitourism.vn/trang-chu.html?login=true                  |                                                                                                    | 여 년 ☆ 🛛 🧶 :                                                              |
| Chào mừng bạn đến với Du lịch Gia Lai                                 |                                                                                                    |                                                                          |
| Guide TRANG CH                                                        | Ú về gia Lai Đảng nhập X                                                                                                    | ÊN & LỄ HỘI - DỊCH VỤ DU LỊCH $\vee$ BẢN ĐỔ DU LỊCH - THÔNG TIN CẦN BIẾT |
|                                                                       | Đăng nhập với Facebook                                                                                                    | Second Color                                                             |
|                                                                       | G Đăng nhập với Google                                                                                                    | 20 20 20                                                                 |
|                                                                       | Đăng nhập với Zalo                                                                                                    |                                                                          |
|                                                                       | hoặc                                                                                                    | Tên đăng nhập                                                            |
| in the                                                                | A ngocse                                                                                                    |                                                                          |
| Ulle L                                                                |                                                                                                    | Mật khẩu                                                                 |
| $CP^2 = 1$                                                            | Ghi nhỏ đăng nhập Quên mật khấu                                                                                                    | Mat Kildu                                                                |
| I rai ngni                                                            |                                                                                                    |                                                                          |
|                                                                       | Dăng ký                                                                                                    | Enter                                                                    |
| Charles the Think                                                     |                                                                                                    |                                                                          |
| 2022 AND PT                                                           | Contraction and                                                                                                    |                                                                          |
| agt i g la fin                                                        | The state of the state of the s |                                                                          |
| to the second                                                         |                                                                                                    |                                                                          |
| ■ 12490_152808566jpg ヘ                                                |                                                                                                    | Hiển thị tất cả 🗙                                                        |
| =                                                                     |                                                                                                    | ∧ 및 4 <mark>, 245 PM</mark> ↓                                            |

**Bước 4:** Vào tên Doanh nghiệp  $\rightarrow$  Trang cá nhân (cập nhật, chỉnh sửa thông tin của doanh nghiệp như: Tên doanh nghiệp, địa chỉ, số điện thoại, mã số thuê, cập nhất bản đồ hướng dẫn đường đi...).

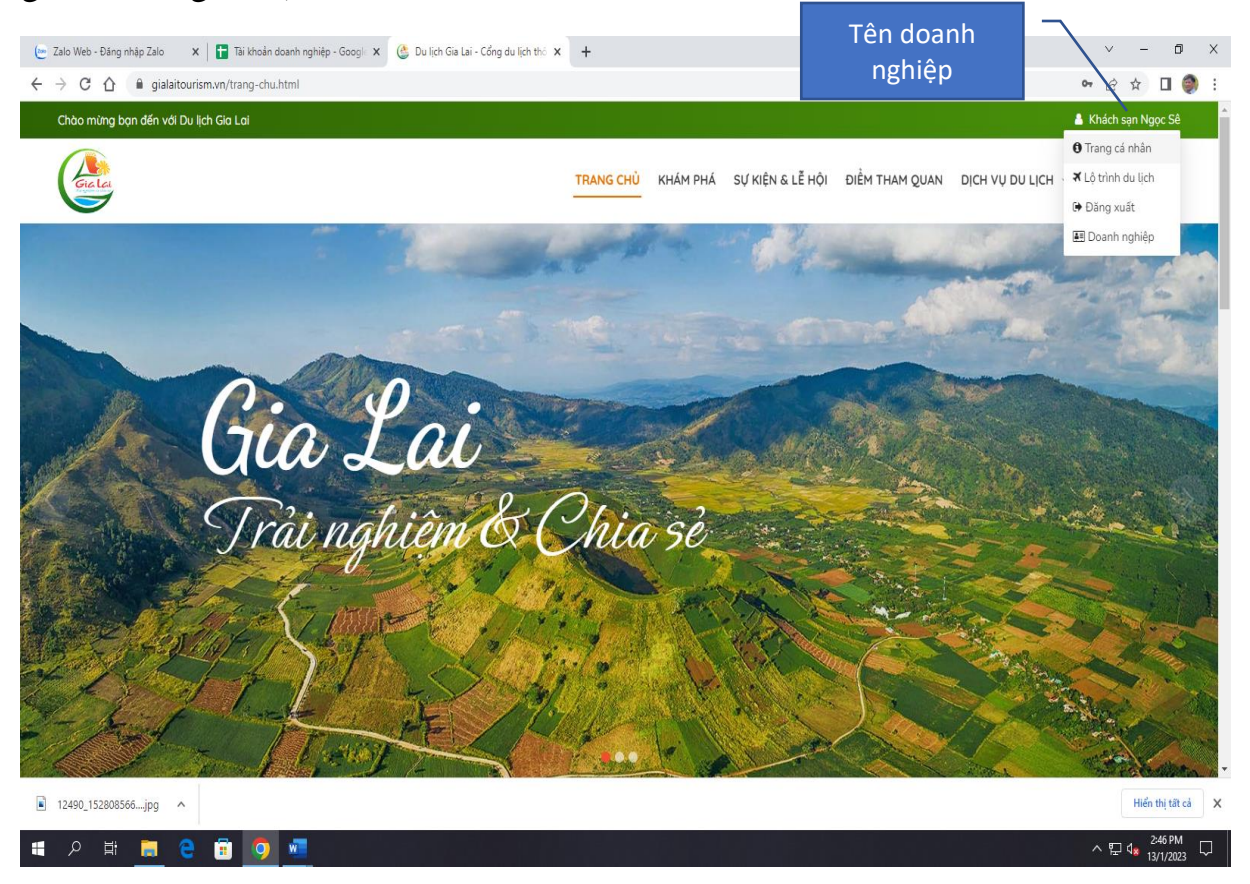

**Bước 5:** Vào tên doanh nghiệp  $\rightarrow$  Doanh nghiệp  $\rightarrow$  Sản phẩm  $\rightarrow$  Cơ sở lưu trú (đơn vị lữ hành; khu, điểm du lịch...)  $\rightarrow$  Enter

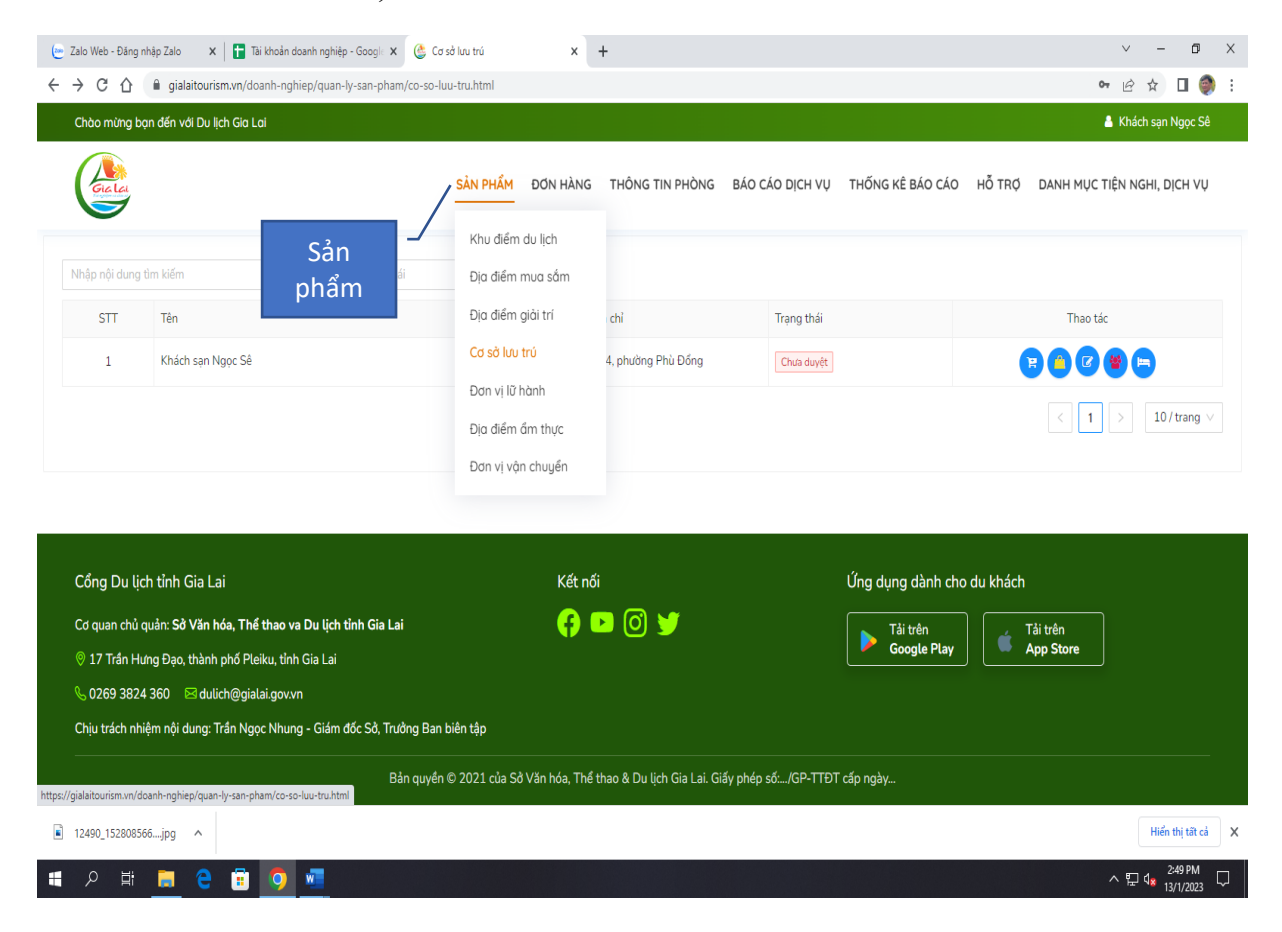

**Bước 6:** Doanh nghiệp thao tác việc cập nhật, chỉnh sửa thông tin của doanh nghiệp như: sản phẩm; thống kê đơn hàng; chỉnh sửa; thông tin nhân lực, thông tin buồng phòng

| 🕒 Zalo Web - Đảng nhập Zalo 🛛 🗙 📋 Tài khoản doanh nghiệp - Googl: 🗴 隆 🕻                                                                                                    | Cơ sở lưu trú × +                                                                        |                                                                                        | ∨ - ⊡ X                                                  |
|----------------------------------------------------------------------------------------------------|------------------------------------------------------------------------------------------|----------------------------------------------------------------------------------------|----------------------------------------------------------|
| $\leftrightarrow$ $\rightarrow$ C $\triangle$ $\square$ gialaitourism.vn/doanh-nghiep/quan-ly-san-pham/co-so-                                                                                                    | )-luu-tru.html                                                                           |                                                                                        | ♥ @ ☆ 🛛 🌒 i                                              |
| Chào mừng bạn đến với Du lịch Gia Lai                                                                                                    |                                                                                          |                                                                                        | 👃 Khách sạn Ngọc Sê                                      |
| Giata                                                                                                    | SảN PHẨM ĐƠN HÀNG THÔNG TIN PHÒN                                                         | G BÁO CÁO DỊCH VỤ THỐNG KẼ BÁO CÁO                                                     | Hỗ TRỢ DANH MỤC TIÊN NGHI, DỊCH VỤ                       |
| Nhập nội dung tìm kiếm Q Tìm kiếm trạng thái                                                                                                    | v                                                                                        | Thao tá                                                                                | c 🔪                                                      |
| STT Tên                                                                                                    | Địa chỉ                                                                                  | Trạng thái                                                                             | Thao tác                                                 |
| 1 Khách sạn Ngọc Sê                                                                                                    | Tổ 4, phường Phù Đồng                                                                    | Chưa duyệt                                                                             |                                                          |
|                                                                                                    |                                                                                          |                                                                                        |                                                          |
| Cồng Du lịch tỉnh Gia Lai                                                                                                    | Kết nổi                                                                                  | Ứng dụng dành cho                                                                      | o du khách                                               |
| Cổng Du lịch tỉnh Gia Lai<br>Cơ quan chủ quản: Sở Văn hóa, Thế thao va Du lịch tỉnh Gia Lai<br>ଡ଼ 17 Trần Hưng Đạo, thành phố Pleiku, tỉnh Gia Lai<br>& 0269 3824 360 ≅dulich@gialai.gov.vn                                                                                                    | Kết nối<br>🛟 🕨 💽 🎔                                                                       | Ứng dụng dành chơ<br>Tải trên<br>Google Play                                           | p du khách<br>Tải trên<br>App Store                      |
| Cồng Du lịch tỉnh Gia Lai<br>Cơ quan chủ quản: Sở Văn hóa, Thế thao va Du lịch tỉnh Gia Lai<br>© 17 Trần Hưng Đạo, thành phố Pleiku, tỉnh Gia Lai<br>& 0269 3824 360 ⊠dulịch@gialai.gov.vn<br>Chịu trách nhiệm nội dung: Trần Ngọc Nhung - Giám đốc Sở, Trưởng Ba                                  | Kết nổi<br>📢 📭 🙆 🈏                                                                       | Ứng dụng dành chơ<br>Tải trên<br>Google Play                                           | o du khách<br>Tải trên<br>App Store                      |
| Cổng Du lịch tỉnh Gia Lai<br>Cơ quan chủ quản: Sở Văn hóa, Thế thao va Du lịch tỉnh Gia Lai<br>© 17 Trần Hưng Đạo, thành phố Pleiku, tỉnh Gia Lai<br>& 0269 3824 360 I dulich@gialai.gov.vn<br>Chịu trách nhiệm nội dung: Trần Ngọc Nhung - Giám đốc Sở, Trưởng Ba<br>Bản quyế                     | Kết nối<br>긎 💌 🕐 🍏<br>an biên tập<br>ến © 2021 của Sở Văn hóa, Thế thao & Du lịch Gia La | Ứng dụng dành chơ<br>Tải trên<br><b>Google Play</b><br>. Giấy phép số/GP-TTĐT cấp ngày | ) du khách<br>Tải trên<br>App Store                      |
| Cổng Du lịch tỉnh Gia Lai<br>Cơ quan chủ quản: Sở Văn hóa, Thế thao va Du lịch tỉnh Gia Lai<br>I 17 Trần Hưng Đạo, thành phố Pleiku, tỉnh Gia Lai<br>Co 269 3824 360 I dulich@gialai.gov.vn<br>Chịu trách nhiệm nội dung: Trần Ngọc Nhung - Giám đốc Sở, Trưởng Ba<br>Bản quyế                     | Kết nối<br>댲 🕨 💽 📡<br>an biên tập<br>én © 2021 của Sở Văn hóa, Thế thao & Du lịch Gia La | Úng dụng dành chơ<br>Tải trên<br><b>Google Play</b><br>. Giấy phép số/GP-TTĐT cấp ngày | ) du khách<br>Tải trên<br>App Store<br>Hiến thị tật cả X |
| Cổng Du lịch tỉnh Gia Lai<br>Cơ quan chủ quản: Sở Văn hóa, Thế thao va Du lịch tỉnh Gia Lai<br>I Trần Hưng Đạo, thành phố Pleiku, tỉnh Gia Lai<br>Co269 3824 360 I dulich@gialai.gov.vn<br>Chịu trách nhiệm nội dung: Trần Ngọc Nhung - Giám đốc Sở, Trưởng Ba<br>Bản quyế<br>I 12490_152808566jpg | Kết nối<br>댲 🕨 💿 🍏                                                                       | Ứng dụng dành chơ<br>▶ Tải trên<br>Google Play<br>. Giấy phép số/GP-TTĐT cấp ngày      | o du khách                                               |

## Bước 7: Doanh nghiệp chờ quản trị phê duyệt

| < → C ∆                                                                   |                                                                                                    |                                                                                                    |                                                       |                                            |
|---------------------------------------------------------------------------|----------------------------------------------------------------------------------------------------|----------------------------------------------------------------------------------------------------|-------------------------------------------------------|--------------------------------------------|
|                                                                           | gialaitourism.vn/doanh-nghiep/quan-ly-san-pham/                                                                                                    | co-so-luu-tru.html                                                                                          |                                                       | 아 🖻 ☆ 🔲 🧶 :                                |
| Chào mừng                                                                 | bạn đến với Du lịch Gia Lai                                                                                                    |                                                                                                    |                                                       | 💄 Khách sạn Ngọc Sê                        |
| Gialda                                                                    |                                                                                                    | SảN PHẨM ĐƠN HÀNG THÔNG TIN PHÒNG BÁO                                                                       | ) CÁO DỊCH VỤ THỐNG KẾ BÁO CÁO HỖ TRỘ                 | DANH MỤC TIỆN NGHI, DỊCH VỤ                |
| Nhập nội dun                                                              | ng tìm kiếm Q Tìm kiếm trạng thái                                                                                                    | v                                                                                                    |                                                       |                                            |
| STT                                                                       | Tên                                                                                                    | Địa chỉ                                                                                                    | Trạng thái                                            | Thao tác                                   |
| 1                                                                         | Khách sạn Ngọc Sê                                                                                                    | Tổ 4, phường Phù Đồng                                                                                       | Chưa duyệt                                            |                                            |
|                                                                           |                                                                                                    | Chờ phê duyệt                                                                                               |                                                       | < 1 > 10/trang v                           |
| Cong Du l                                                                 | <u>lich tỉnh Gia</u> Lai                                                                                                    | Kết nối                                                                                                    | Úng dụng dành cho dụ khách                            |                                            |
| Cong Du l                                                                 | lịch tỉnh Gia Lai<br>ủ quảo: Sở Văn báa Thể thao va Du lịch tỉnh Gia Lai                                                                                                    | Kết nối                                                                                                    | Ứng dụng dành cho du khách                            |                                            |
| Công Du l<br>Cơ quan chỉ<br>© 17 Trần H                                   | lịch tỉnh Gia Lai<br>ủ quản: Sở Văn hóa, Thế thao va Du lịch tỉnh Gia Lai<br>Hưng Đạo, thành phố Pleiku, tỉnh Gia Lai                                                                                                    | Kết nối<br>🛟 💌 🔘 🍏                                                                                          | Ứng dụng dành cho du khách<br>Tải trên<br>Google Play | ải trên<br>.pp Store                       |
| Cong Du l<br>Cơ quan chủ<br>© 17 Trần H<br>& 0269 38:                     | lịch tỉnh Gia Lai<br>ủ quản: Sở Văn hóa, Thế thao va Du lịch tỉnh Gia Lai<br>Hưng Đạo, thành phố Pleiku, tỉnh Gia Lai<br>24 360 ⊠ dulich@gialai.gov.vn                                                                            | Kết nối 🕜 🕨 💿 🈏                                                                                             | Ứng dụng dành cho du khách<br>Tải trên<br>Google Play | ài trên<br>pp Store                        |
| Cong Du l<br>Cơ quan chủ<br>© 17 Trần H<br>& 0269 382<br>Chịu trách n     | lịch tỉnh Gia Lai<br>ủ quản: Sở Văn hóa, Thế thao va Du lịch tỉnh Gia Lai<br>Hưng Đạo, thành phố Pleiku, tỉnh Gia Lai<br>24 360 ≅ dulịch@gialai.govvn<br>hiệm nội dung: Trấn Ngọc Nhung - Giám đốc Sở, Trườ                       | Kết nối<br>댥 🕩 🙆 🍤                                                                                          | Ứng dụng dành cho du khách<br>Tải trên<br>Google Play | ải trên<br>ypp Store                       |
| Cong Du I<br>Cơ quan chỉ<br>© 17 Trần H<br>& 0269 38;<br>Chịu trách n     | lịch tỉnh Gia Lai<br>ủ quản: Sở Văn hóa, Thế thao va Du lịch tỉnh Gia Lai<br>Hưng Đạo, thành phố Pleiku, tỉnh Gia Lai<br>24 360 ≅ dulich@gialai.govvn<br>nhiệm nội dụng: Trần Ngọc Nhung - Giám đốc Sở, Trưởn<br>Bản              | Kết nổi<br>子 🕩 🙆 🍏 🥌<br>ng Ban biên tập<br>quyền © 2021 của Sở Văn hóa, Thế thao & Du lịch Gia Lai. Giấy ph | Ứng dụng dành cho du khách<br>Tải trên<br>Google Play | iải trên<br>App Store                      |
| Cong Du I<br>Cơ quan chủ<br>© 17 Trần I<br>© 0269 38:<br>Chịu trách n<br> | lịch tỉnh Gia Lai<br>ù quản: Sở Văn hóa, Thế thao va Du lịch tỉnh Gia Lai<br>Hưng Đạo, thành phố Pleiku, tỉnh Gia Lai<br>24 360 ≅ dulịch@gialai.govvn<br>nhiệm nội dung: Trần Ngọc Nhung - Giám đốc Sở, Trưởn<br>Bằn<br>8566jpg ^ | Kết nối                                                                                                    | Ứng dụng dành cho du khách<br>Tải trên<br>Google Play | Tải trên<br>Npp Store<br>Hiến thị tải cả X |

## Bước 8: Quản trị đã phê duyệt

| 💼 Zalo Web - Đăn                                         | g nhập Zalo 🗙 🌰 Cơ sở lưu trú 🗙 🚹 Tài khoả                                                                                                    | n doanh nghiệp - Google 🗙 📔 🕂                               |                                          | ~ - 0 ×                |
|----------------------------------------------------------|----------------------------------------------------------------------------------------------------|-------------------------------------------------------------|------------------------------------------|------------------------|
| ← → C ☆                                                  | gialaitourism.vn/doanh-nghiep/quan-ly-san-pham/co-so-luu-tr                                                                                                    | u.html                                                      |                                          | 여 🖻 🛧 🛛 🧶 :            |
| Chào mừng                                                | bạn đến với Du lịch Gia Lai                                                                                                    |                                                             |                                          | 💄 Khách sạn Hải Yến    |
| Girler                                                   | S                                                                                                    | ÀN PHẨM ĐƠN HÀNG THÔNG TIN PHÒNG BÁO C/                     | O DỊCH VỤ THỐNG KỀ BẢO CÁO HỖ TRỢ DANH N | IỤC TIỆN NGHI, DỊCH VỤ |
| Nhập nội dun                                             | g tìm kiếm <b>Q</b> Tìm kiếm trạng thái                                                                                                    |                                                             |                                          |                        |
| STT                                                      | Tên                                                                                                    | Địa chỉ                                                     | Trạng thái Th                            | ao tác                 |
| 1                                                        | Khách sạn Hải Yến                                                                                                    | 05 Nơ Trang Long                                            | Dă duyệt                                 |                        |
|                                                          |                                                                                                    | dã duyệt                                                    | <                                        | 1 > 10/trang v         |
| Cổng Du l                                                | lịch tỉnh Gia Lai                                                                                                    | Kết nối                                                     | Ứng dụng dành cho du khách               |                        |
| Cơ quan chỉ<br>© 17 Trần H<br>& 0269 38:<br>Chịu trách n | ý quản: Sở Văn hóa, Thế thao va Du lịch tỉnh Gia Lai<br>Hưng Dạo, thành phố Pleiku, tỉnh Gia Lai<br>24 360 ⊠dulich@gialai.gov.vn<br>ihiệm nội dung: Trần Ngọc Nhung - Giảm đốc Sở, Trưởng Ban biểr | otáp                                                        | Tải trên<br>Google Play                  |                        |
|                                                          | Bản quyền © 2                                                                                                    | 021 của Sở Văn hóa, Thể thao & Du lịch Gia Lai. Giấy phép s | ố:/GP-TTĐT cấp ngày                      |                        |
| 12490_152808                                             | 3566jpg                                                                                                    |                                                             |                                          | Hiển thị tất cả 🗙      |
|                                                          |                                                                                                    |                                                             |                                          | 2:10 014               |

\* Trong quá trình thực hiện, nếu có vấn đề gì vướng mắc liên hệ ông Lâm Ngọc Đường – Phó phòng Quản lý Du lịch để được hướng dẫn (điện thoại: 02693.828795 – 0985860672).